# Local monitoring management system instruction manual

Version 3.0

#### statement

Thank you very much for purchasing our products. If you have any questions or needs during the use, please feel free to contact us.

This manual is written according to the current software and hardware. Due to the update, modification and upgrade of the software version, and the upgrade of the hardware device, the technical problems described in the manual may be inaccurate or imperfect. Please understand. If you cannot solve the problem according to the manual during use, please call our technical department for relevant operation methods. The manual will be updated regularly. If necessary, please go to our official website for download without prior notice.

#### Tips

Recommended PC basic configuration: CPU quad core 3.0GHz,

4G memory, 512M discrete graphics, 2.1 sound card, Audio output,

MIC input, WindowsXP/7/8/10

# Contents

| 1. Client overview                                            | .1 |
|---------------------------------------------------------------|----|
| 2. Client installation and uninstallation                     | .1 |
| 2.1 installation                                              | .1 |
| 2.2 Uninstall                                                 | .2 |
| 3. Client login                                               | .2 |
| 4. Client common function configuration                       | .3 |
| 4.1 Features                                                  | .3 |
| 4.2 Configuration                                             | .4 |
| 5. Equipment management                                       | .4 |
| 5.1 Auto Search                                               | .5 |
| 5.2 Add device                                                | .6 |
| 5.3 Modify device                                             | .6 |
| 5.4 Remote configuration                                      | .6 |
| 5.5 Delete device                                             | .7 |
| 5.6 Directory upgrade, file upgrade, and upload configuration | .7 |
| 5.7 Video plan                                                | .8 |
| 5.8 Restore factory, reboot device and download configuration | .8 |
| 6. Preview                                                    | .8 |
| 6.1 Tree list view                                            | .9 |
| 6.1.1 Device List                                             | .9 |
| 6.1.2 Grouping                                                | 0  |
| 6.1.3 Device Configuration                                    | 0  |
| 6.1.4 Search and view devices                                 | 0  |
| 6.2 Image list view                                           | 0  |
| 6.2.1 Device Configuration                                    | 1  |
| 6.2.2 Search and view devices                                 | 1  |
| 6.3 PTZ control                                               | 2  |
| 6.4 real time monitoring                                      | 3  |
| 6.4.1 Real-time monitoring operation                          | 3  |
| 6.4.2 Dual stream monitoring                                  | 3  |
| 6.4.3 Video ratio                                             | 3  |
| 6.4.4 Play mode1                                              | 4  |
| 6.4.5 Voice intercom                                          | 4  |
| 6.4.6 Audio                                                   | 4  |
| 6.4.7 Preview video                                           | 4  |
| 6.4.8 Stop preview1                                           | 4  |

| 6.4.9 Electronic amplification   | 14 |
|----------------------------------|----|
| 6.4.10 Screen format switching   | 15 |
| 6.4.11 Round tour                | 15 |
| 7. Local playback                | 15 |
| 8. Remote playback               | 17 |
| 9. Broadcast                     | 18 |
| 10. Digital map                  | 19 |
| 10.1 Load map and delete map     | 19 |
| 10.2 Edit map                    | 19 |
| 10.2.1 Monitoring point addition | 19 |
| 10.2.1 Monitoring point deletion | 20 |
| 10.3 Preview map                 | 20 |
| 11.Alarm                         | 21 |
| 12. System settings              | 22 |
| 13. Others                       | 22 |
|                                  |    |

## 1. Client overview

The local monitoring and management system uses the local area network as the medium channel to centrally monitor, capture, record, receive/process alarms, view historical recordings, and remote intercom, and broadcast to multiple monitoring points.

This user manual is provided for users who use the local monitoring and management system. You should have basic operating knowledge and experience of related equipment (such as IPC, NVS, DVR, etc.). If you have not used any related equipment such as IPC, you can use this manual in conjunction with the IPCAMERA Instruction Manual V3.0. This will enable you to quickly use our products.

The system is being further designed and improved. Please pay attention to the official website of our company and download the latest version of the system installation and use. Please understand that the functions of the system are not perfect. We kindly ask you to give us valuable comments to encourage us to improve the system better. We are very grateful for your suggestions.

## 2. Client installation and uninstallation

## 2.1 installation

(1) Double-click the LMS\_install\_Vx.x.x\_xxxx.exe installer to select the installation language;

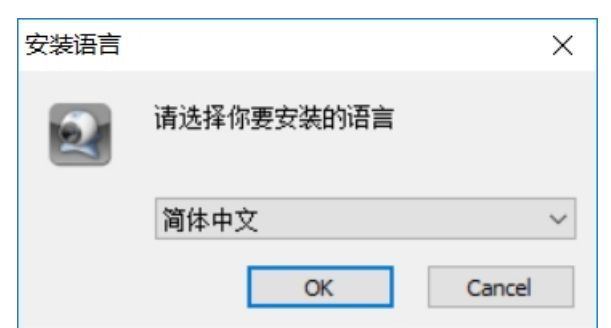

2 Click the "OK" button to start the installation wizard;

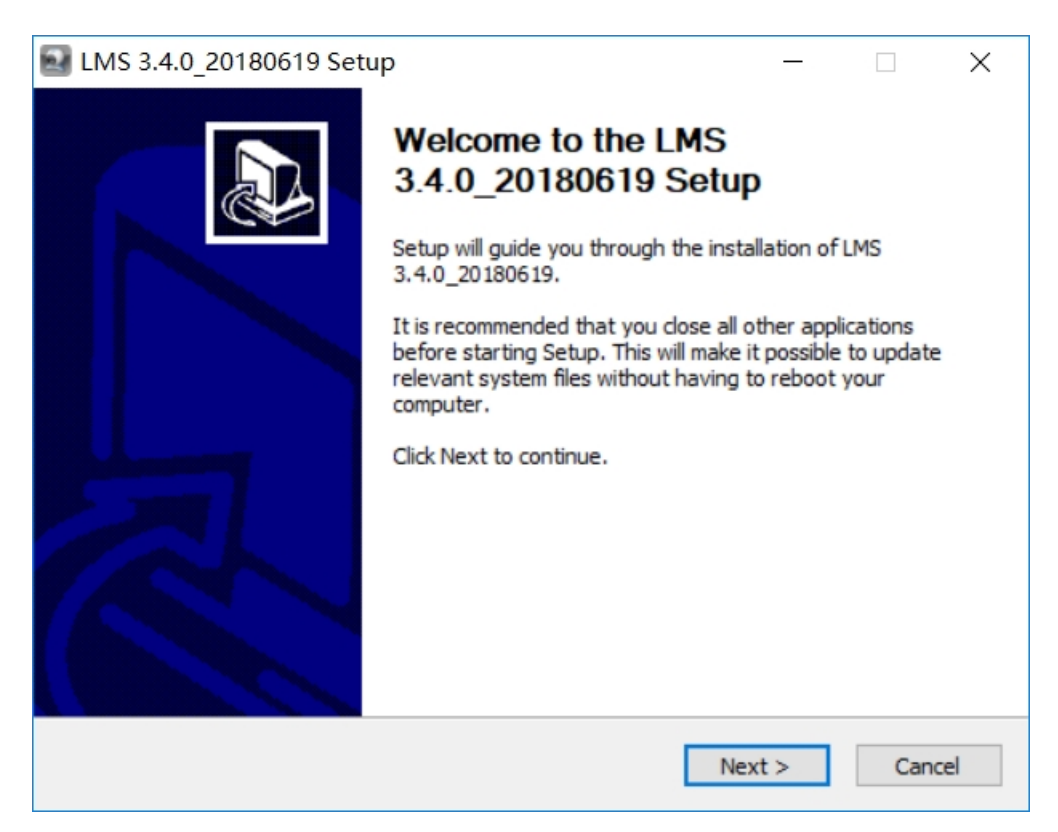

(3) Click the "Next" button to enter the selection installation location interface and set the program installation directory;

- (4) Click the "Install" button to start the installation;
- (5) The installation completion screen pops up, click "Finish" to exit.

| 🛃 LMS 3.4.0_20180619 Setu | nb – 🗆 X                                                |  |
|---------------------------|---------------------------------------------------------|--|
|                           | Completing the LMS<br>3.4.0_20180619 Setup              |  |
|                           | LMS 3.4.0_20180619 has been installed on your computer. |  |
|                           | Click Finish to close Setup.                            |  |
|                           | Run LMS 3.4.0_20180619                                  |  |
|                           |                                                         |  |
|                           |                                                         |  |
|                           | < <u>B</u> ack <u>Finish</u> Cancel                     |  |

## 2.2 Uninstall

Click the [Start] button to select Settings  $\rightarrow$  Control Panel  $\rightarrow$  Programs  $\rightarrow$  Uninstall Programs, select "LMS x.x.x\_xxxx" in the uninstall or change program interface, right click on the mouse to uninstall or double-click the item to uninstall (as shown below).

| CENT, SHOWARD                            | EXENSION (278)-                                                   |                                                     |            |         |                |  | × |  |  |
|------------------------------------------|-------------------------------------------------------------------|-----------------------------------------------------|------------|---------|----------------|--|---|--|--|
|                                          |                                                                   |                                                     |            |         |                |  |   |  |  |
| 文件(F) 编辑(E) 查看(V) 工具                     | 具(T) 帮助(H)                                                        |                                                     |            |         |                |  |   |  |  |
| 控制面板主页<br>查看已安装的更新<br>😚 打开或关闭 Windows 功能 | 卸载或更改程序<br>若要卸载程序,请从列表中将其选中,然后单击"卸载"、"                            | 更改"或"修复"。                                           |            |         |                |  |   |  |  |
|                                          | 组织 ▼ 卸载/更改                                                        |                                                     |            |         |                |  | 0 |  |  |
|                                          | 名称 ^ •                                                            | 发布者                                                 | 安装时间       | 大小      | 版本             |  | - |  |  |
|                                          | Kingsoft PDF to Word SDK (2.0.1)                                  | Zhuhai Kingsoft Office Software                     | 2017/12/13 | 55.8 MB | 2.0.1          |  |   |  |  |
|                                          | LMS 3.2.0_20180122                                                | AnjVision(China) Co., Ltd.                          | 2018/3/7   |         | 3.2.0_20180122 |  |   |  |  |
|                                          | B Microsoft .NET Framework 4.6                                    | Microsoft Corporation                               | 2017/7/10  | 38.8 MB | 4.6.00081      |  | _ |  |  |
|                                          | B Microsoft Office Visio Professional 2007                        | Microsoft Corporation                               | 2018/1/31  |         | 12.0.6612.1000 |  |   |  |  |
|                                          | ① Microsoft Office 专业增强版 2016 - zh-cn                             | Microsoft Corporation                               | 2018/3/19  |         | 16.0.9029.2253 |  |   |  |  |
|                                          | Microsoft System CLR Types for SQL Server 2017 CTP2.1             | Microsoft Corporation                               | 2017/9/12  | 7.01 MB | 14.0.600.250   |  |   |  |  |
|                                          | Microsoft Visual C++ 2005 Redistributable                         | Microsoft Corporation                               | 2017/6/7   | 428 KB  | 8.0.56336      |  |   |  |  |
|                                          | Microsoft Visual C++ 2005 Redistributable                         | Microsoft Corporation                               | 2017/7/28  | 2.37 MB | 8.0.50727.42   |  |   |  |  |
|                                          | Microsoft Visual C++ 2005 Redistributable (x64)                   | Microsoft Corporation                               | 2017/9/21  | 708 KB  | 8.0.56336      |  | - |  |  |
|                                          | AnjVision(China) Co., Ltd. 产品版本: 3.2.0_20180<br>帮助链接: http://www. | 1122 支持链接: http://www.Anj <sup>n</sup><br>AnjVision | Vision.com |         |                |  |   |  |  |

# 3. Client login

客户端安装成功后,运行客户端,进入登录界面如下图,输入用户名和密码点登录即可

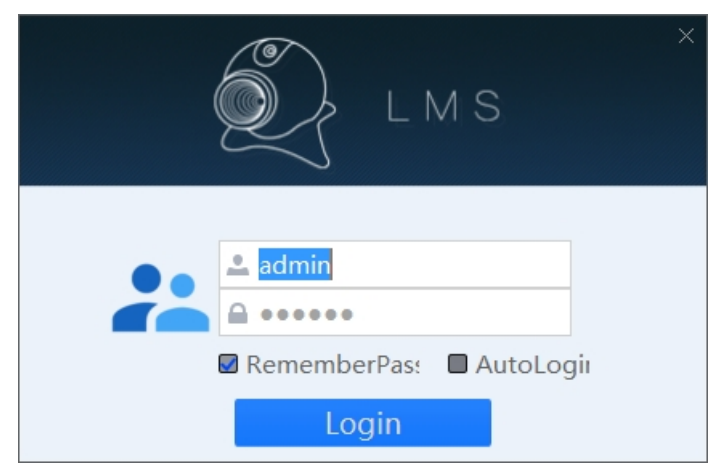

Username: The username of the local login. The initial value is admin.

**Password:** The password for local login. The initial value is 123456, which can be changed after login.

**Remember password:** After checking this item, you do not need to re-enter your password to log in again next time;

Automatic login: After checking this item, the next time you double-click the client icon, you do not need to enter the user name and password to enter the system directly.

# 4. Client common function configuration

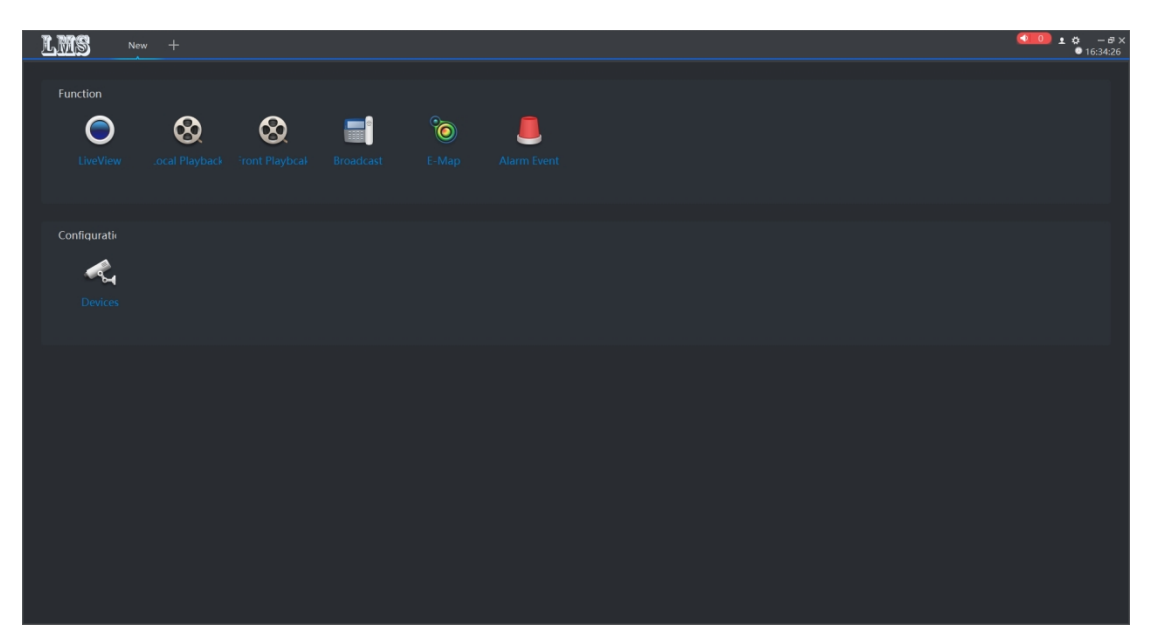

## 4.1 Features

**Preview:** Real-time preview operation of the group channel, as well as recording, grabbing, pan/tilt, etc.

Local playback: Search and playback of local video files of the packet channel

Remote playback: Search and play back remote video files of the packet channel

Broadcast: Support for calls and MP3 broadcasts

Electronic map: convenient for user layout and positioning equipment

Alarm event: record and query alarm information

## 4.2 Configuration

Device Management: Add, delete, modify, and upgrade devices

## 5. Equipment management

In the configuration bar of the new function interface, select "Device Management" to enter the device management page (as shown below).

| Control Search + Add      Devices +     Control Search + Add      Devices +     Control Search + Add      Devices +     Control Search + Add      Devices +     Control Search + Add      Devices +     Control Search + Add      Devices +     Control Search + Add      Devices +     Control Search + Add      Devices +     Control Search + Add      Devices +     Control Search + Add      Devices +     Control Search + Add      Devices +     Control Search + Add      Devices +     Control Search + Add      Devices +     Devices + |                  |                    |                                        |                                 |                            |             |                  |
|----------------------------------------------------------------------------------------------------|------------------|--------------------|----------------------------------------|---------------------------------|----------------------------|-------------|------------------|
| Q. Anto Search         +         Add         © Detect           102 Detect         102 Detect         100 Minit         Inc.         Status         Inc.         Status         Inc.         Status         Inc.         Status         Inc.         Inc.                                                                                                    | LMS              | Devices +          |                                        |                                 |                            |             |                  |
| I Dorce I       Decise I Decise I D                                    | Q Auto Search +  | Add 🔟              | Delete                                 |                                 |                            |             |                  |
| Consultar Name         Croup         Decked         SN         P2P D         Emmare         Same         Name         Same         Name         Same         Same         Name         Same         Name         Same         Name         Same         Name         Same         Same         Name         Same         Name         Same         Name         Same         Name         Same         Name         Same         Name         Same         Name         Same         Name         Same         Name         Same         Name         Same         Name         Same         Name         Name         Same         Name         Name         Name         Name         Name         Name <th>All Device</th> <th></th> <th></th> <th></th> <th></th> <th></th> <th></th>                                                                                                    | All Device       |                    |                                        |                                 |                            |             |                  |
| • 92.163.1       Default       PC       MC400L VQ AF       EF000000000E8357       41546553260cr/b94797036528314.d.       MC400L AF VQ V2.3.12 Exit.i 20180122       Online         • 92.163.1       Default       PC       C6F05920NP31D       741A1080F16A       4154653280cr/b94797036528314.d.       MC400L AF VQ V2.3.12 Exit.i 20180122       Online         • 00.10000000000000000000000000000000000                                                                                                    | IP/Domain r Name | Group              | Device T Device Model                  | SN                              | P2P ID                     | Firmware    | Status           |
| P Dir Upgrade     En     Becord Hat     Reboot     Soun Confs       P iles Upgrade     En       P lpload confs     En                                                                                                    | ■ 192.168.1<br>■ | Default<br>Default | IPC MC400L VO AF<br>IPC C6705gZ0N0P3L0 | EF00000006E3857<br>741A1080F16A |                            |             | Online<br>Online |
|                                                                                                    |                  |                    |                                        |                                 |                            |             |                  |
| P like Upgindi     E       P lpload confi     E                                                                                                    | 1 Dir Upgrade    |                    |                                        |                                 | Record Plan Restore Reboot | Jown Config |                  |
| t tpload confi                                                                                                    | 🕆 iles Upgradi   |                    |                                        | E                               |                            |             |                  |
|                                                                                                    | 🕆 Ipload confi   |                    |                                        |                                 |                            |             |                  |
|                                                                                                    |                  |                    |                                        |                                 |                            |             |                  |

## 5.1 Auto Search

Can search all devices on the same network segment, modify IP and group

|                                  | Auto        | o Search        |      |        |        |           |           |   |
|----------------------------------|-------------|-----------------|------|--------|--------|-----------|-----------|---|
|                                  |             |                 |      |        |        | ef        | resh Devi | c |
| Iodify networ                    |             |                 |      |        |        | Devices n | umber:1   |   |
| □IP/Domain r Device Device Model | SN          | MAC Address     | DHCF | Protoc | Status |           |           |   |
| ■ 192.168.1 IPC MC400L_V0_AF     | EF00000000E | F0:00:00:0E:38: |      | icamra |        |           |           |   |
|                                  |             |                 |      |        |        |           |           |   |
|                                  |             |                 |      | Defaul | $\sim$ | Add       | Cancel    |   |

## 5.2 Add device

You can manually add devices, including name IP, video port, PTZ control port, group,

|            | Add             | ×      |
|------------|-----------------|--------|
| Name       |                 |        |
| IP:        | * 192.168.0.200 |        |
| Video Port | * 554           |        |
| Ptz Port   | * 8091          |        |
| Group      | Default         |        |
| Account    | admin           |        |
| Password   | •••••           |        |
| Protocol   | Icamra 🔊        | /      |
|            | Apply           | Cancel |

account, password (default admin, 123456) for editing. \*Is required

## 5.3 Modify device

This feature can modify the display information of the device. Including name IP, video port, PTZ control port, group, account, password can be edited.

|            | Modify ×        |
|------------|-----------------|
| Name       |                 |
| IP:        | * 192.168.1.106 |
| Video Port | * 554           |
| Ptz Port   | * 8091          |
| Group      | Default ~       |
| Account    | admin           |
| Password   | •••••           |
| Protocol   | Icamra v        |
|            | Apply Cancel    |

## 5.4 Remote configuration

The settings that can be made include: network settings, media settings, pan/tilt settings, storage settings, alarm settings, system settings, etc. The relevant usage methods are described in detail on the front-end devices.

| 192.168.1.106        |                                                |           | × |
|----------------------|------------------------------------------------|-----------|---|
| NetWork Media PTZ    | Storage Alarm System                           |           |   |
| Network Status Ether | net Setup UPNP Setup P2P Setting MediaStream S | Setup     |   |
| Network Status       |                                                |           |   |
| Wire Net             | F0-00-00-0F-20-F7                              |           |   |
| IVIAC Address        | FU:00:00:0E:38:57                              |           |   |
| IP Type              |                                                |           |   |
| IP Address           | 192.100.1.100                                  |           |   |
| Galeway<br>Nat Maak  | 192.100.1.1                                    |           |   |
| DNC1                 | 255.255.255.0                                  | ratio 120 |   |
| DNST                 | 0.0.0.0                                        |           |   |
| Cloud Login Status   |                                                |           |   |
| Enabled state        | Enable                                         | Copy save |   |
| Cloud type           | DANALE                                         |           |   |
| Login Status         | 011111e<br>41546a5d2a0aa759497058a92521c       |           |   |
| Device Cloud ID      | 41040050200001054570500520512                  |           |   |
|                      |                                                |           |   |
|                      |                                                |           |   |
|                      |                                                |           |   |
|                      |                                                |           |   |
|                      |                                                |           |   |
|                      |                                                |           |   |
|                      |                                                |           |   |
|                      |                                                |           |   |
|                      |                                                |           |   |
|                      |                                                |           |   |
|                      |                                                |           |   |
|                      |                                                |           |   |
|                      |                                                |           |   |
|                      |                                                |           |   |
|                      |                                                |           |   |
|                      |                                                |           |   |
|                      |                                                |           |   |
|                      |                                                |           |   |
|                      |                                                |           |   |
|                      |                                                |           |   |
|                      |                                                |           |   |
|                      |                                                |           |   |
|                      |                                                |           |   |

## **5.5 Delete device**

Deleting a device that has been added by the client is not recoverable. Please be cautious.

## 5.6 Directory upgrade, file upgrade, and upload configuration

Directory upgrade: click , Select the appropriate folder and click "Directory Upgrade" to upgrade

| ☆ iles Upgradı  | រ្វិ Dir Upgrade | B |
|-----------------|------------------|---|
|                 | រៃ iles Upgrad   | B |
| 企 Ipload confie | ြှ Ipload confi  | 6 |

File upgrade: click , Select the appropriate file and click "File Upgrade" to upgrade.

Upload configuration: click , Select the corresponding configuration file and click "Upload Configuration" to upload the configuration information. The corresponding configuration

information takes effect immediately, but the factory reset will be reset.

#### Note:

 There will be a status prompt if the upgrade is successful or not., If the upgrade is unsuccessful, you can repeat the upgrade once. If the upgrade is not successful, you need to power off the front-end device before upgrading. The upgrade status is displayed during the upgrade.
 Do not power off the front-end equipment during the upgrade to avoid program loss.

#### 5.7 Video plan

The corresponding recording plan can be customized in batch or separately, including timed recording, motion detection recording, alarm recording, and clearing the recording.

|          |    |   |      |      |     |   |    |      | R    | eco | rd l | Plar | า  |    |    |    |    |    |    |     |    |    |      | $\times$ |
|----------|----|---|------|------|-----|---|----|------|------|-----|------|------|----|----|----|----|----|----|----|-----|----|----|------|----------|
| imed Rec | or |   | otic | on R | eco |   | ١a | rm f | Reco | or  | C    | ean  |    |    |    |    |    |    |    |     |    |    |      |          |
|          | 0  | 1 | 2    | 3    | 4   | 5 | 6  | 7    | 8    | 9   | 10   | 11   | 12 | 13 | 14 | 15 | 16 | 17 | 18 | 19  | 20 | 21 | 22   | 23       |
| Sun.     |    |   |      |      |     |   |    |      |      |     |      |      |    |    |    |    |    |    |    |     |    |    |      |          |
| Mon.     |    |   |      |      |     |   |    |      |      |     |      |      |    |    |    |    |    |    |    |     |    |    |      |          |
| Tues.    |    |   |      |      |     |   |    | r    |      |     |      |      |    |    |    |    |    |    |    |     |    |    |      |          |
| Wed.     |    |   |      |      |     |   |    |      |      |     |      |      |    |    |    |    |    |    |    |     |    |    |      |          |
| Thur.    |    |   |      |      |     |   |    |      |      |     |      |      |    |    |    |    |    |    |    |     |    |    |      |          |
| Fri.     |    |   |      |      |     |   |    |      |      |     |      |      |    |    |    |    |    |    |    |     |    |    |      |          |
| Sat.     |    |   |      |      |     |   |    |      |      |     |      |      |    |    |    |    |    |    |    |     |    |    |      |          |
|          |    |   |      |      |     |   |    |      |      |     |      |      |    |    |    |    |    |    | А  | ppl | y  | (  | Canc | el       |

## 5.8 Restore factory, reboot device and download configuration

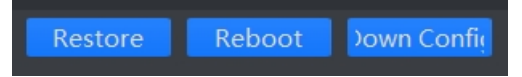

After selecting the device, click "Restore Factory" to complete the factory default reset operation.

After selecting the device, click "Restart Device" to complete the device restart.

After selecting the device, click "Download Configuration" to download the configuration information of the corresponding device.

#### 6. Preview

After the configuration management has added the device, in the configuration bar of the new

function interface, select "Preview", then jump to the video browsing interface, you can browse the video in real time (as shown below)

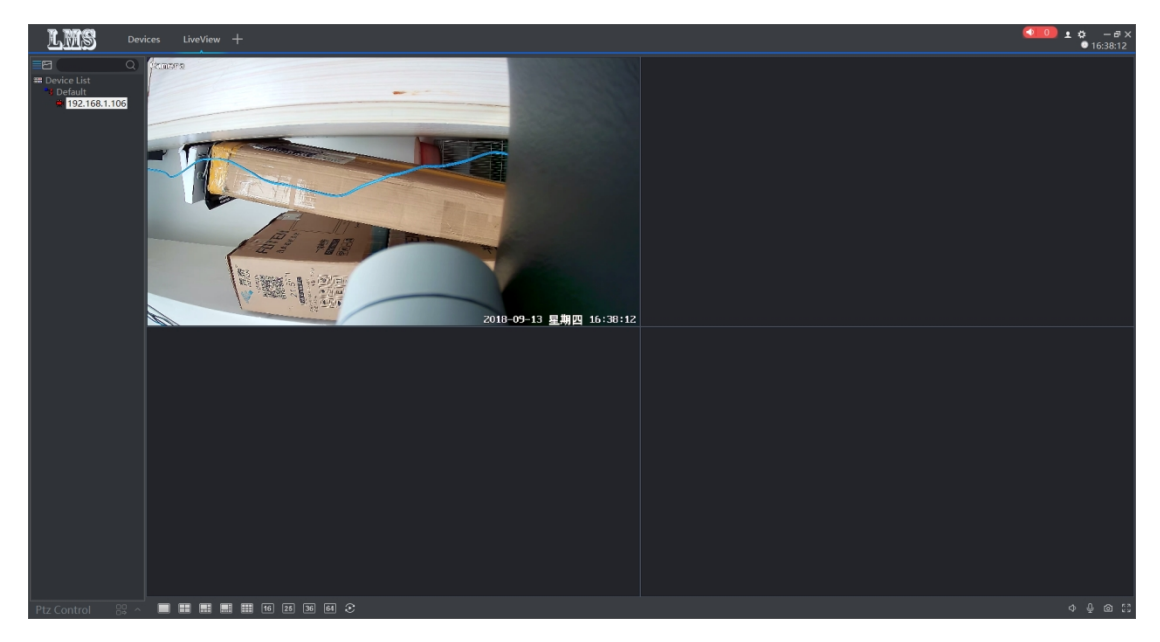

# 6.1 Tree list view

click, Switch to the tree list view. Devices can be grouped, deleted, and added.

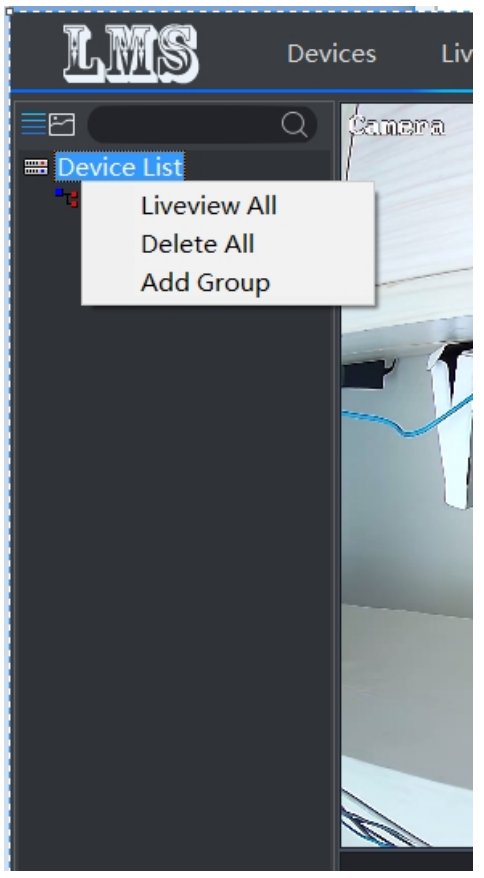

## 6.1.1 Device List

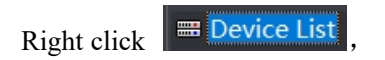

You can preview all devices, delete all devices under the list,

and add groups (pictured above)

## 6.1.2 Grouping

Right click **44**, ou can preview all devices under the current group, delete all

devices in the group, and delete the group, but you cannot delete the default group (above)

#### **6.1.3 Device Configuration**

Right click on the corresponding device 192.168.1.102, You can modify the device,

delete the device, set the remote configuration view, set the recording schedule, copy the P2P ID, generate the QR code, restart and restore the factory settings, and view the external storage (above).

## 6.1.4 Search and view devices

**Search for the device:** Enter the corresponding device name, you can find the corresponding device, the background color of the searched device turns white (as shown below)

**View device:** The mouse will display the IP serial number and device type after staying on the IP for about 1s.

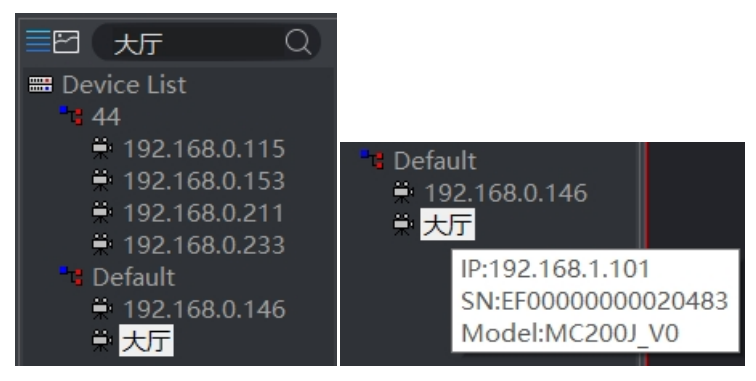

**Device status:** 

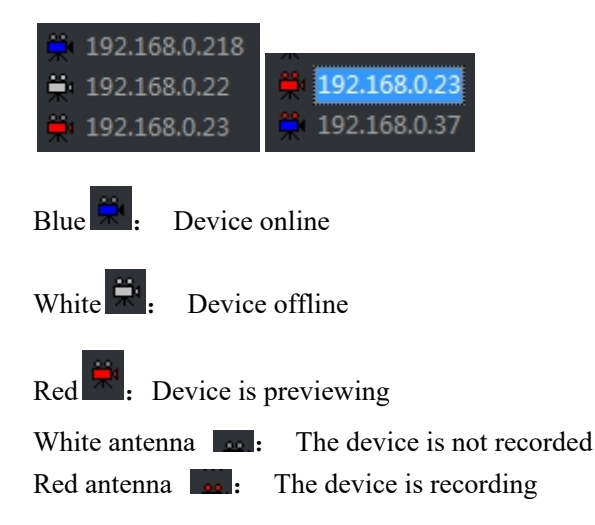

## 6.2 Image list view

click E, Switch to the image list view. Adding and deleting devices can be done.

#### **6.2.1 Device Configuration**

Right-click the corresponding device to modify the device, delete the device, set the remote configuration view, set the recording schedule, copy the P2P ID, generate the QR code, restart and restore the factory settings, and view the external storage (as shown below).

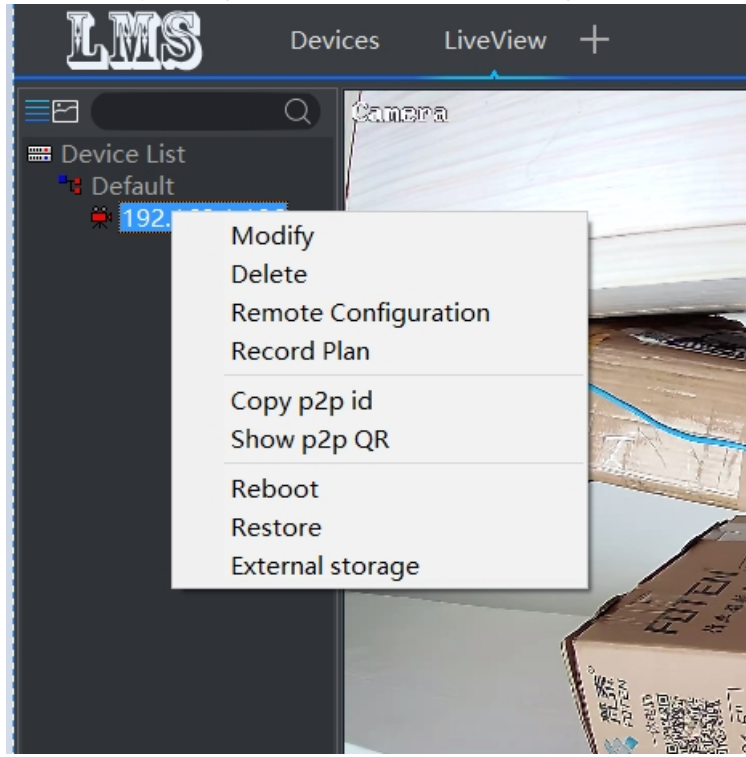

#### 6.2.2 Search and view devices

**Search for devices:** Enter the corresponding device name, you can find the corresponding device, the background color of the searched device turns blue

• (As shown below)

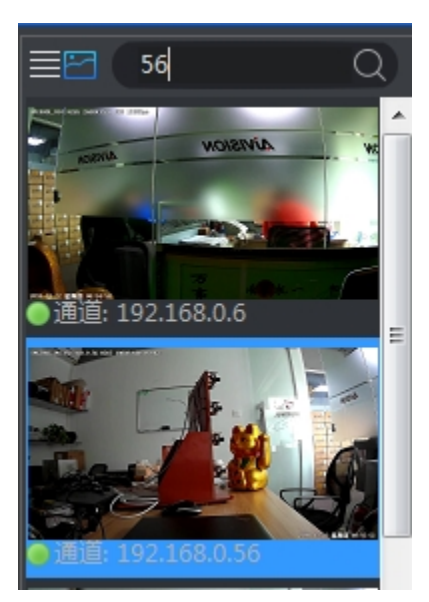

#### Device status: the screen will be intercepted after preview

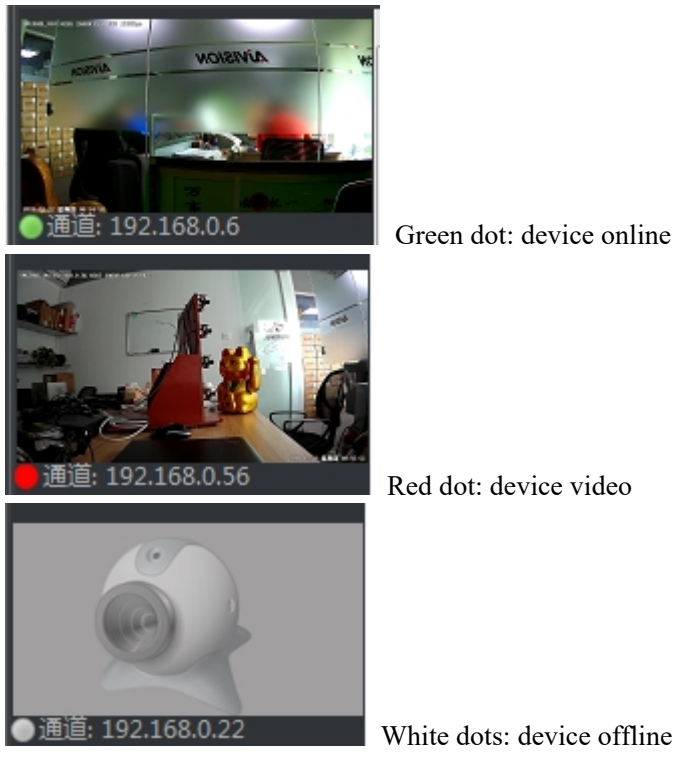

## 6.3 PTZ control

Through the PTZ control interface of the client, the corresponding PTZ control can be performed. The control window can be fixed or active (as shown above), including up, down, left, right, focus, aperture adjustment, step adjustment, zoom, pre- Set the operation. When the user performs the up, down, left, right, aperture, focus, and zoom control, press and hold the left button on the

corresponding function button to start, and release the left button to stop.

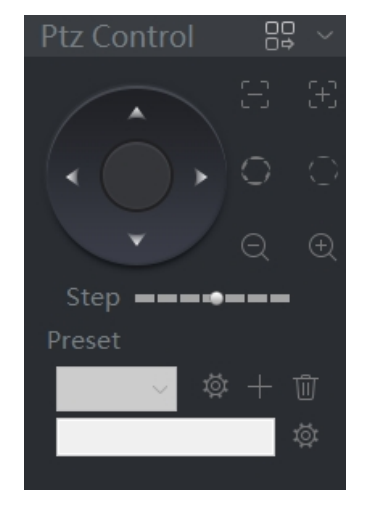

PTZ folding

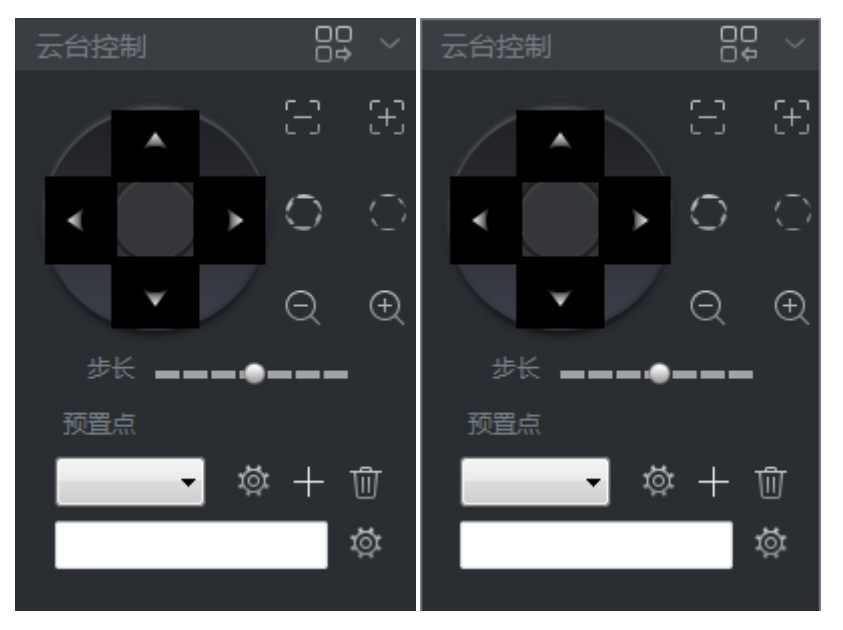

PTZ control interface unfolds (left) and expands (right)

Note:

Firmware without AF click this item does not work.

## 6.4 Real time monitoring

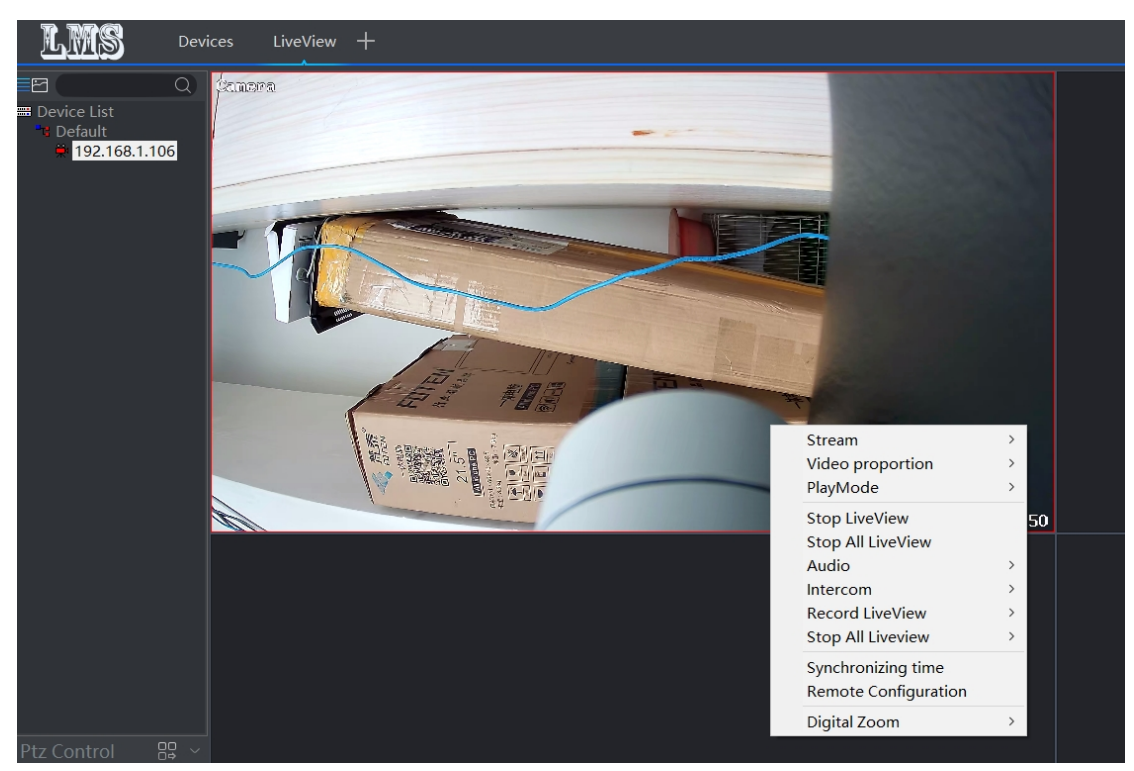

#### 6.4.1 Real-time monitoring operation

In the preview interface, select a device double-click in the device tree list to display the live video stream of the device in the first window of the monitoring area without video stream.
 In the preview interface, select a device in the device tree list and drag it to a window in the corresponding video window area, which will display the live video stream of the device;
 In the preview interface, select the device group name in the device list, right-click the mouse, the drop-down window appears, and click "Automatically play this group of devices", the system will automatically play the online device video stream from the first window.

#### 6.4.2 Dual stream monitoring

Due to the limitation of network bandwidth and the high definition of video images, front-end equipment such as IPC adopts dual stream technology. That is, the code is generated at the same time to generate two completely different code streams (including different resolutions, frame rates, picture quality). The main stream is used for local real-time storage, and the sub-stream is used for remote network transmission, which takes into account the high quality requirements of local storage images and the fluency of images transmitted over low bandwidth in remote networks. Reach the network bottleneck and maintain the full effect of local HD storage.

Select the screen, right-click shortcut menu, select the corresponding code stream to switch the code stream.

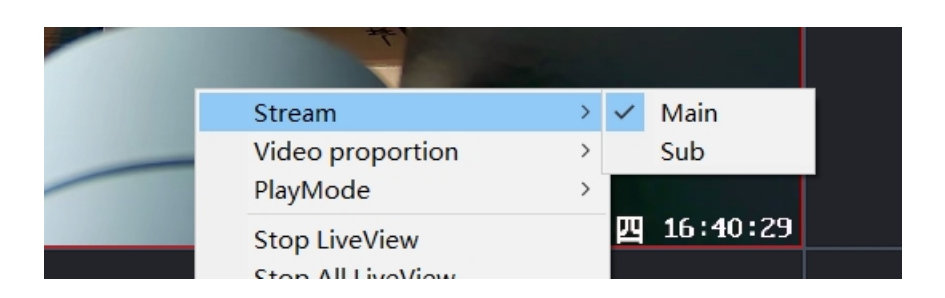

## 6.4.3 Video ratio

Select the screen, right-click shortcut menu, select the video scale, and realize the full screen and original scale display switching of the current window.

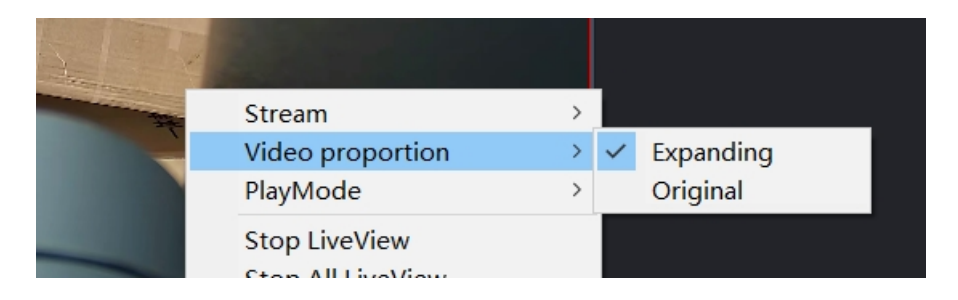

## 6.4.4 Play mode

Select the screen, right-click shortcut menu, and select the play mode to switch between the real-time and smooth screen display of the current window.

| V     |                                    |        |   |          |  |
|-------|------------------------------------|--------|---|----------|--|
| 2018- | Stream<br>Video proportion         | ><br>> |   |          |  |
|       | PlayMode                           | >      |   | RealTime |  |
|       | Stop LiveView<br>Stop All LiveView |        | ~ | Smooth   |  |

#### 6.4.5 Voice intercom

Select the screen, right-click shortcut menu, select intercom, you can open the intercom, real-time two-way voice intercom function for the front-end equipment.

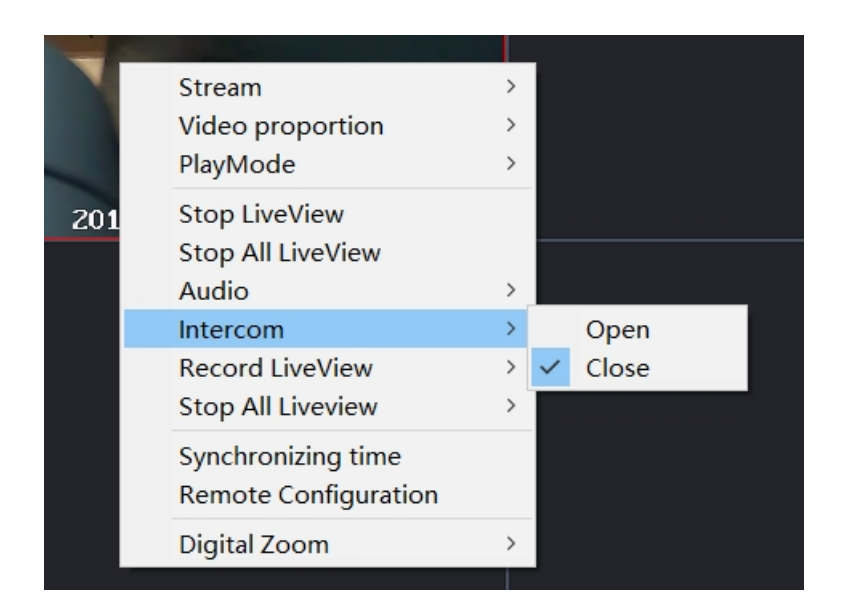

## 6.4.6 Audio

Select the screen, right-click the shortcut menu, select Audio, turn on the audio, and hear the sound received by the pickup.

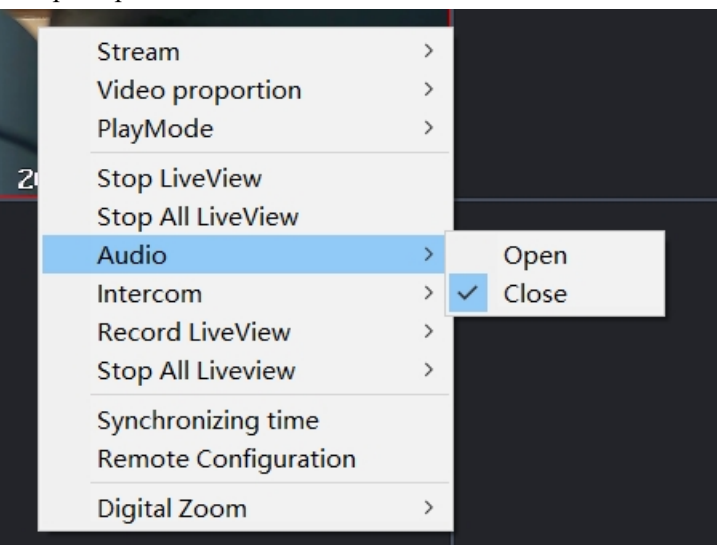

#### 6.4.7 Preview video

Single preview video: Select one screen to manually record the video of this screen.

**Preview all videos:** When the device is previewing in real time in the preview screen, click on any position of the preview screen to record all the pictures of the device being played. Click Close to close all preview videos

#### 6.4.8 Stop preview

Right-click the corresponding device and click "Stop Preview" in the right-click menu bar to close the current preview screen; click "Stop All Preview" to close all preview images.

## 6.4.9 Electronic amplification

Select the right button of the device and click "Electronic Zoom" in the right-click menu bar

to select the zoom in, zoom out, drag and drop functions to achieve the desired zoom effect.

**Zoom in function:** the mouse will change into a magnifying glass pattern, click the left mouse button, the position of the mouse will be enlarged, the image of the forward rolling pulley will be enlarged, and the image of the rolling roller will be reduced;

**Zoom out function:** the mouse will change to the reduced mirror pattern, click the left mouse button, the mouse position will be reduced, the forward scroll wheel image will be enlarged, and the backward scroll wheel image will be reduced;

**Drag and drop function:** the mouse will change into a drag pattern, dragging the mouse pattern will move, the forward scroll wheel image will be enlarged, and the backward scroll wheel image will be reduced;

**Disable function:** The mouse resumes the pointer pattern, and other zoom functions are turned off.

#### 6.4.10 Screen format switching

Click the corresponding split screen button in the toolbar below the preview live stream to switch to the monitor of different screen formats. The following screen selections are available: 1 screen, 4 screens, 6 screens, 8 screens, 9 screens, 16 screens, 25 screens, 36 Screen, 49 screens, 64 screens.

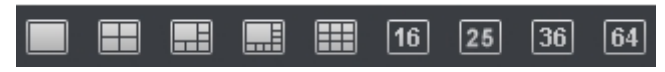

#### 6.4.11 Round tour

Click the corresponding round tour in the toolbar below the preview live stream. button, One-way and four-way rounds are available.

# 7. Local playback

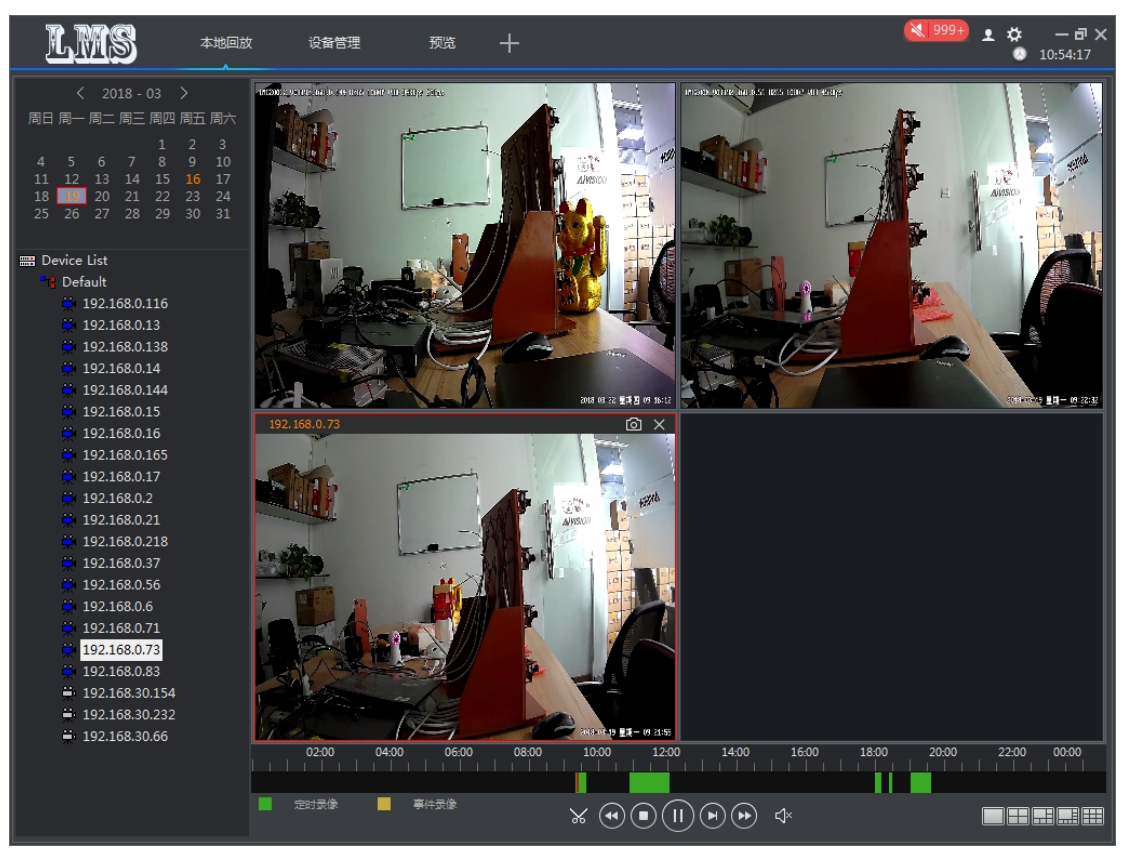

Local playback is playback of the recordings in the recording schedule configured in [Configuration Management] -> [Recording Schedule], and the local recording files are saved in the local computer. In the playback window, the user can operate the toolbar below the player to implement time clip (reservation), rewind, stop, pause/play, frame advance, fast forward, sound and other functions. It can perform 1 picture, 4 picture, 6 picture, 8 picture, 9 picture simultaneous playback and different time period playback. Capture images are stored by default in the \LMS\SnapShot file, or you can view them in [System Settings] -> [Snapshot Directory].

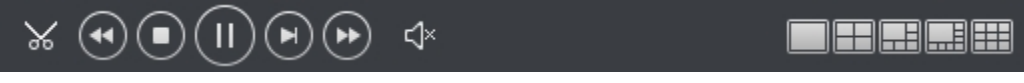

(1) The device list selects the corresponding IP, and the background color of the video will

change to orange on the calendar **Line**, The video progress bar will also appear in green (timed recording) or yellow (event recording) as shown below;

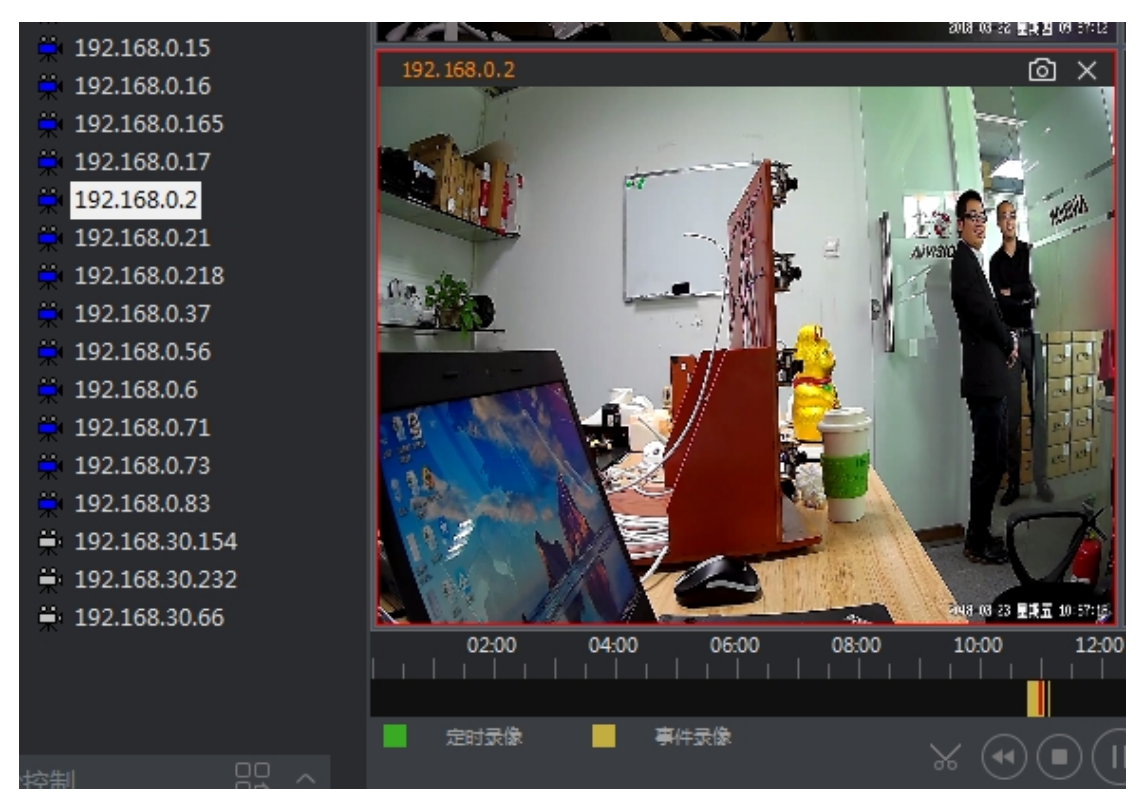

② Select the corresponding date and double-click on the IP to play the local recording of the playback device.

Note:

There is a shortcut to capture and turn off channel playback in the upper right corner of the video.

# 8. Remote playback

|                                                                                                    | 设备管理 预览      | 运程回放 十          | 🜂 1999 🛨 🌣 — 🗗 🗙 🕺 11:25:51 |
|----------------------------------------------------------------------------------------------------|--------------|-----------------|-----------------------------|
|                                                                                                    | 192.168.0.25 | © ×             |                             |
| 25 26 27 28 29 30 31<br>■ Device List<br>↑ Default<br>↑ 192.168.0.116<br>↑ 192.168.0.13<br>↑ 192.168.0.138                          |              |                 |                             |
| 192.168.0.14<br>192.168.0.144<br>192.168.0.15<br>192.168.0.16                                                                       |              | antore the mean |                             |
| <ul> <li>☐ 192.168.0.165</li> <li>☐ 192.168.0.17</li> <li>☐ 192.168.0.2</li> <li>☐ 192.168.0.21</li> <li>☐ 192.168.0.21</li> </ul>  |              |                 |                             |
| <ul> <li>☐ 192.168.0.218</li> <li>☐ 192.168.0.24</li> <li>☐ 192.168.0.25</li> <li>☐ 192.168.0.37</li> <li>☐ 192.168.0.56</li> </ul> |              |                 |                             |
| <ul> <li>⇒ 192.168.0.6</li> <li>⇒ 192.168.0.71</li> <li>⇒ 192.168.0.73</li> <li>⇒ 192.168.0.83</li> </ul>                           |              |                 |                             |
| ₩ 192.168.30.232                                                                                                    |              |                 |                             |
|                                                                                                    |              | ÷×∢∎(II)₽№      |                             |

The remote playback device requires the device to have external storage. You can directly play back the front-end recording file by double-clicking the recorded video file. In the playback window, the user can operate the toolbar below the player to download video, time clip (reservation), rewind, stop, pause/play, frame advance, fast forward, sound and other functions. It can perform 1 picture, 4 picture, 6 picture, 8 picture, 9 picture simultaneous playback and different time period playback. Capture images are stored by default in the \LMS\SnapShot file, or you can view them in [System Settings] -> [Snapshot Directory].

click The following window can be popped up, as shown below:

| 1                                            | 92.168.0.25 |      |      | ×              |  |
|----------------------------------------------|-------------|------|------|----------------|--|
| □文件路径                                        | 文件大小        | 下载状态 | 录像类型 | 全部类型  ▼        |  |
|                                              |             |      | 媒体类型 | <b>今</b> 郭米刑 - |  |
|                                              |             |      |      |                |  |
|                                              |             |      |      | μœυ            |  |
|                                              |             |      |      |                |  |
|                                              |             |      |      |                |  |
|                                              |             |      |      |                |  |
|                                              |             |      |      |                |  |
|                                              |             |      |      |                |  |
|                                              |             |      |      |                |  |
| D:\Record\09000000DCDFF\Remotion\2018-03-20\ |             |      |      |                |  |

- $\overrightarrow{\mbox{loc}}$  , Can search for the corresponding file
- ≞

The corresponding firmware can be downloaded

Ð

Can open the corresponding file directory

Can change the export file directory

| :                                              | 192.168.0.25 |      |        |        |
|------------------------------------------------|--------------|------|--------|--------|
| □ 文件路径                                         | 文件大小         | 下载状态 | ▲ 录像类型 | 全部类型 ▼ |
| /mnt/mmc0/schedule/20180320/154336-vv-1.mp4    | 8020519      |      |        |        |
| /mnt/mmc0/schedule/20180320/155337-vv-1.mp4    | 8030697      |      | 媒体类型   | 全部类型 ▼ |
| /mnt/mmc0/schedule/20180320/160337-vv-1.mp4    | 8036470      |      |        |        |
| /mnt/mmc0/schedule/20180320/161337-vv-1.mp4    | 8035594      |      | -      |        |
| /mnt/mmc0/schedule/20180320/162338-vv-1.mp4    | 7391250      |      | =      |        |
| /mnt/mmc0/schedule/20180320/163338-vv-1.mp4    | 2288599      |      |        |        |
| /mnt/mmc0/schedule/20180320/164338-vv-1.mp4    | 2286505      |      |        |        |
| /mnt/mmc0/schedule/20180320/165338-vv-1.mp4    | 2633761      |      |        |        |
| /mnt/mmc0/schedule/20180320/170338-vv-1.mp4    | 2281917      |      |        |        |
| /mnt/mmc0/schedule/20180320/171339-vv-1.mp4    | 2285187      |      |        |        |
| /mnt/mmc0/schedule/20180320/172339-vv-1.mp4    | 2296035      |      |        |        |
| /mnt/mmc0/schedule/20180320/173339-vv-1.mp4    | 2293254      |      |        |        |
| /mnt/mmc0/schedule/20180320/174339-vv-1.mp4    | 2290117      |      |        |        |
| /mnt/mmc0/schedule/20180320/175339-vv-1.mp4    | 2291009      |      | -      |        |
| D:\Record\0900000000DCDFF\Remotion\2018-03-20\ |              |      |        |        |

# 9.Broadcast

| lms            | ſ     | 墙 十  |            |     |      |            |        |       | 🔌 128 👤 🕯    | ✿ — ₫ ×<br>◎ 11:58:32 |
|----------------|-------|------|------------|-----|------|------------|--------|-------|--------------|-----------------------|
| 设备列表           |       |      |            |     |      | 参数配置       |        |       |              |                       |
| C IP           | 音频格式  | 采样家  | 音频开关       | PCM | 状态   | (++++++))) | • T    |       |              |                       |
| 192 168 0 71   | 6 711 | 8000 | 白田         | 支持  | 在任   | 1至期1271又   | Отср   | Udp   | し注催          |                       |
| 192 168 0 73   |       |      | 道(1)<br>基田 | 支持  | 在结   | 音频格式       | 6711   | 6711a | = AAC        | O DCM                 |
| 192.168.0.6    |       |      | 禁用         | -~  | 在结   | E DALLA    | 0/110  | 0/110 | - And        |                       |
| 192.168.0.56   |       |      | 禁用         | 支持  | 在线   | 采样率        | ●8k    | 16k   | <b>○</b> 32k | • 48k                 |
| 192.168.0.138  |       |      | 禁用         | 支持  | 在线   |            |        |       |              |                       |
| 192.168.0.83   |       |      | 禁用         | 支持  | 在线   | 音频来源       | ● 本地采集 |       | ○ Mp3文件      |                       |
| 192.168.0.218  |       |      | 禁用         | 支持  | 在线   |            |        |       |              |                       |
| 192.168.0.116  |       |      | 禁用         | 支持  | 在线   | ☑ 文件路径     |        |       | 状态           |                       |
| 192.168.0.144  |       |      | 禁用         | 支持  |      |            |        |       |              |                       |
| 192.168.0.37   |       |      | 禁用         | 支持  |      |            |        |       |              |                       |
| 192.168.0.165  |       |      | 禁用         | 支持  |      |            |        |       |              |                       |
| 192.168.30.232 |       |      |            |     | 离线   |            |        |       |              |                       |
| 192.168.0.2    |       |      | 禁用         | 支持  |      |            |        |       |              |                       |
| 192.168.0.21   |       |      |            | 不支持 |      |            |        |       |              |                       |
| 192.168.0.25   |       |      | 禁用         |     |      |            |        |       |              |                       |
| 192.168.0.24   |       |      | 禁用         |     |      |            |        |       |              |                       |
| 192.168.0.14   |       |      | 禁用         |     |      |            |        |       |              |                       |
| 192.168.0.15   |       |      | 禁用         |     |      |            |        |       |              |                       |
| 192.168.0.13   |       |      | 禁用         |     |      |            |        |       |              |                       |
| 192.168.0.17   |       |      | 禁用         |     |      |            |        |       |              |                       |
| 192.168.0.16   |       |      | 启用         |     |      |            |        |       |              |                       |
|                |       |      |            |     |      |            |        |       |              |                       |
|                |       |      |            |     |      |            |        |       |              |                       |
|                |       |      |            |     |      |            |        |       |              |                       |
|                |       |      |            |     |      |            |        |       |              |                       |
|                |       |      |            |     |      |            |        |       |              |                       |
| 配置音频           |       |      |            |     | 开始对讲 |            |        |       |              | + 🗇                   |
|                |       |      |            |     |      |            |        |       |              |                       |
|                |       |      |            |     |      |            |        |       |              |                       |
|                |       |      |            |     |      |            |        |       |              |                       |

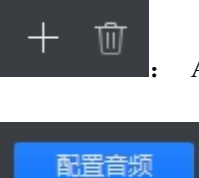

Add or delete MP3 file

Configure audio transmission protocol, audio format, sample rate

Divided into local collection and MP3 files, real-time intercom and MP3

playback

音频来源

# 10.Digital map

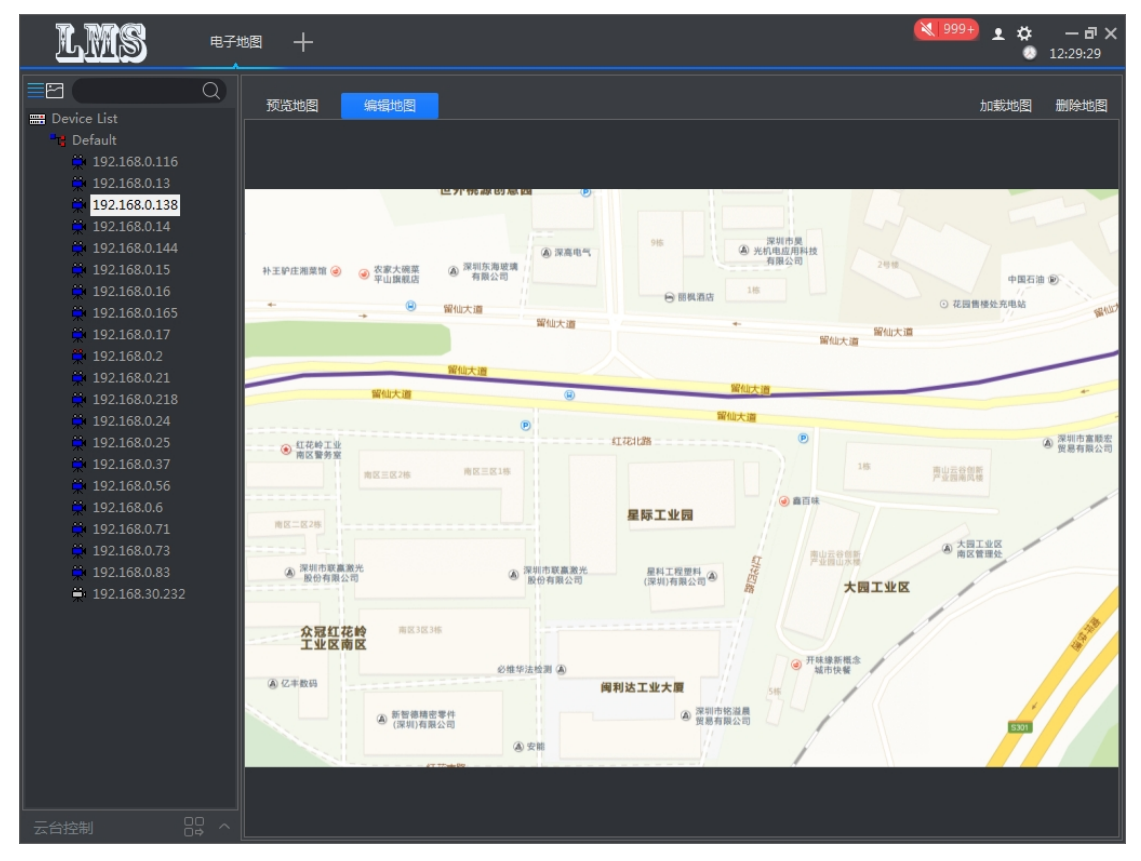

## 10.1 Load map and delete map

Select the map of the appropriate size and click "Load Map" to add it; Click "Delete Map" to delete the current map.

## 10.2 Edit map

Add and delete monitoring points on the map

## 10.2.1 Monitoring point addition

Select the device in the tree view on the left and drag it to the appropriate location on the map.

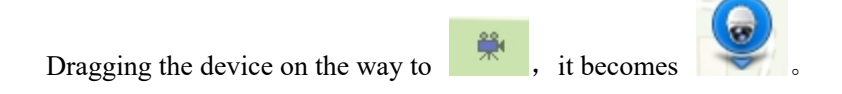

|                                                                                                    | ⊠ +                                                                                                    |                                                | 💐 999+ 👤 🌣 🔹 1                                                    | — 🗗 🗙<br>.3:01:19 |
|----------------------------------------------------------------------------------------------------|----------------------------------------------------------------------------------------------------|------------------------------------------------|-------------------------------------------------------------------|-------------------|
| C Q C C C C C C C C C C C C C C C C C                                                                                          | 预造地图 编辑地图                                                                                                    |                                                | 加戰地图                                                              | 删除地图              |
| 192.168.0.13<br>192.168.0.138<br>192.168.0.14<br>192.168.0.14<br>192.168.0.16<br>192.168.0.16<br>192.168.0.165<br>192.168.0.17 | は子作品<br>計画<br>計画<br>計画<br>注<br>か<br>使<br>用<br>単<br>加<br>課<br>低<br>の<br>の<br>変<br>来<br>し<br>新<br>の<br>の<br>の<br>の<br>の<br>の<br>の<br>の<br>の<br>の<br>の<br>の<br>の                                                                                                    | 795 年159 (197 年15 日)<br>海底市<br>公司<br>単位大道<br>・ | 深圳市県<br>約4週週月時間<br>有用公司<br>○ 花園県様比死用結<br>留知大道                     | Read              |
| 192.168.0.2<br>192.168.0.21<br>192.168.0.218<br>192.168.0.24<br>192.168.0.25<br>192.168.0.37<br>192.168.0.37                   | 開始大道<br>留仙大道<br>④ 紅花松工业<br>前区番茄<br>用医三氏286 角云三                                                                                                    |                                                | WHI大田<br>()<br>()<br>()<br>()<br>()<br>()<br>()<br>()<br>()<br>() | *<br>深圳市富縣宏司<br>同 |
| <ul> <li>192.168.0.6</li> <li>192.168.0.71</li> <li>192.168.0.73</li> <li>192.168.0.83</li> <li>192.168.30.232</li> </ul>      | <ul> <li>第25日本(1)</li> <li>第25日本(1)</li> <li>第25日本(1</li></ul> | 2 2日本市営業第代<br>数位有限公司<br>(同則)有限公司の              | Budgerge<br>Budgerge<br>Parauxa<br><b>XOILO</b>                   | and a second      |
|                                                                                                    | ▲ 亿丰款码 ▲ 近丰款码 ▲ 斯爾·弗爾·比罗科 ④ 斯爾·弗爾·比罗科 ④ (深刻)有關公司                                                                                                    | 会推举法结测 ④ 例刊达工业大概 资源目标标道题 ④ 完相                  | <ul> <li>用結準用性</li> <li>5日</li> </ul>                             |                   |

## **10.2.1** Monitoring point deletion

Select the monitoring point and right click to delete the hotspot.

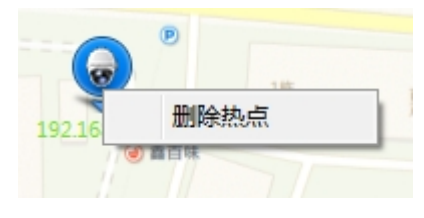

# 10.3 Preview map

Double-click the monitoring device to see the real-time picture of the monitoring point, switch and capture the main sub-code stream.

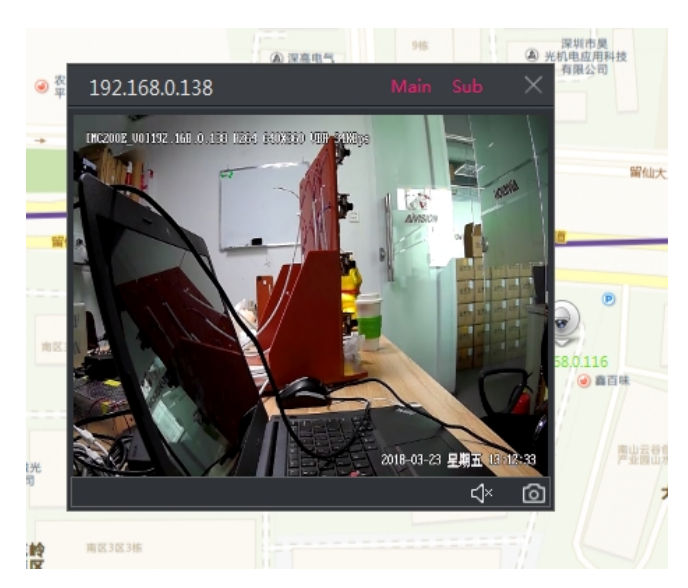

# 11.Alarm

| LN       | Restart             | +           |                     | •                            | <b>13:14:39 13:14:39</b> |
|----------|---------------------|-------------|---------------------|------------------------------|--------------------------|
|          |                     |             |                     |                              | ■ 暫停刷新                   |
| □索引      | 报警时间                | 报警类型        | 名称                  |                              | <u>^</u>                 |
| 3711     | 2018-03-23 13:17:17 | 移动告警        | 192.168.0.116       |                              |                          |
| 3710     | 2018-03-23 13:17:16 | 移动告警        | 192.168.0.116       |                              | E                        |
| 3709     | 2018-03-23 13:17:15 | 移动告警        | 192.168.0.116       |                              |                          |
| 3708     | 2018-03-23 13:17:14 | 移动告警        | 192.168.0.116       |                              |                          |
| 3707     | 2018-03-23 13:17:11 | 移动告警        | 192.168.0.116       |                              |                          |
| 3706     | 2018-03-23 13:17:10 | 移动告警        | 192.168.0.116       |                              |                          |
| 3705     | 2018-03-23 13:17:09 | 移动告警        | 192.168.0.116       |                              |                          |
| 3704     | 2018-03-23 13:17:08 | 移动告警        | 192.168.0.116       |                              |                          |
| 3703     | 2018-03-23 13:17:07 | 移动告警        | 192.168.0.116       |                              |                          |
| 3702     | 2018-03-23 13:17:06 | 移动告警        | 192.168.0.116       |                              |                          |
| 3701     | 2018-03-23 13:17:05 | 移动告警        | 192.168.0.116       |                              |                          |
| 3700     | 2018-03-23 13:17:03 | 移动告警        | 192.168.0.116       |                              |                          |
| 3699     | 2018-03-23 13:17:02 | 移动告警        | 192.168.0.116       |                              |                          |
| 3698     | 2018-03-23 13:17:01 | 移动告警        | 192.168.0.116       |                              |                          |
| 3697     | 2018-03-23 13:17:00 | 移动告警        | 192.168.0.116       |                              |                          |
| 3696     | 2018-03-23 13:16:59 | 移动告警        | 192.168.0.116       |                              |                          |
| 3695     | 2018-03-23 13:16:57 | 移动告警        | 192.168.0.116       |                              |                          |
| 3694     | 2018-03-23 13:16:56 | 移动告警        | 192.168.0.116       |                              |                          |
| 3693     | 2018-03-23 13:16:55 | 移动告警        | 192.168.0.116       |                              |                          |
| 3692     | 2018-03-23 13:16:54 | 移动告警        | 192.168.0.116       |                              |                          |
| 3691     | 2018-03-23 13:14:11 | 未知类型        | 192.168.0.2         |                              |                          |
| 5200     |                     |             |                     |                              | *                        |
|          |                     |             |                     |                              |                          |
|          |                     |             |                     |                              |                          |
|          |                     |             |                     |                              |                          |
|          |                     |             |                     |                              |                          |
|          |                     |             |                     |                              |                          |
|          |                     |             |                     |                              |                          |
|          |                     |             |                     |                              |                          |
|          |                     |             |                     | 共 3711 条记录 🛛 🔀 🕻 🖌 19/19 🗦 刘 | 转到                       |
| Device a | alarm informat      | tion is rea | corded and a warnin | g is issued                  |                          |

# 12. System settings

|               |                                          | System Cont                  | fig              |              |           | $\times$ |
|---------------|------------------------------------------|------------------------------|------------------|--------------|-----------|----------|
| Base Config   | ase Config                               |                              |                  |              |           |          |
| Record Config | Language<br>Default Stream               | English ~<br>Self-adaption ~ | Active after res | start        |           |          |
| Event Config  | ) Default PlayMode<br>∋fault Video Scale | Smooth ~<br>Expanding ~      | -                |              |           |          |
|               | Auto Boot                                |                              | -                |              |           |          |
|               | ıme Last Liveview                        | <b>S</b>                     |                  |              |           |          |
|               | Auto Sync Time                           | <b>S</b>                     |                  |              |           |          |
|               | + between rounds                         | 10 (10-60:                   |                  |              |           |          |
|               | ord Config ———                           |                              |                  |              |           |          |
|               | <b>Disk</b>                              | Free space (%)               | Free space (GB)  | Total space. |           |          |
|               | C:\                                      | 55.88%                       | 36.22GB          | 64.81GB      |           |          |
|               | ✓ D:\                                    | 57.31%                       | 229.27GB         | 400.08GB     |           |          |
|               | Storage Strategy<br>事件                   | Cover the old $ 	imes $      | Snapshot         | Folder Reco  | rd Folder |          |
|               | ? <del>警录像预录</del> 时间:                   | 5 (0-10s)                    |                  |              |           |          |
|               |                                          |                              |                  | Apply Sa     | ive Ca    | ncel     |

## 12.1 Basic configuration

Configure system language, default stream, playback mode, video ratio, etc.

## 12.2 Video configuration

The storage status of the disk and the path to modify the video storage, the way to capture and record the directory quickly

| 13.Other | 'S           |                                                      |
|----------|--------------|------------------------------------------------------|
| 1 Ava    | tar          |                                                      |
| _        | • *          |                                                      |
|          | Lock Screen  |                                                      |
|          | Switch User  |                                                      |
|          | About        |                                                      |
|          |              | Lock screen, switch users, about version information |
|          | Current time |                                                      |

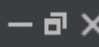

 $- \mathbf{a} \times$  Minimize, maximize/restore, shut down the system